## УТВЕРЖДЕН

32321740.425790.96.ПД-ЛУ

# ПО «АКТИВНЫЙ ГРАЖДАНИН» ОБЩЕЕ ОПИСАНИЕ СИСТЕМЫ

32321740.425790.96.ПД

Инв. № подл. Подпись и дата Взам. инв. № Инв. № дубл. Подпись и дата

## Аннотация

В данном документе приводится общая информация по процессам разработки и сопровождения ПО «Активный гражданин».

| Подпись и дата |        |      |              |       |      |                         |          |            |               |
|----------------|--------|------|--------------|-------|------|-------------------------|----------|------------|---------------|
| Инв. № дубл.   |        |      |              |       |      |                         |          |            |               |
| Взам. инв. №   |        |      |              |       |      |                         |          |            |               |
| ıcь и дата     |        |      |              |       |      |                         |          |            |               |
| Ποδηι          |        |      |              |       |      | 20201710 1057           |          |            |               |
| -              | Изм.   | Лист | № докум.     | Подп. | Дата | 52521740.4257           | 30.30.1  | ıд         |               |
|                | Разра  | аб.  | Слепцов О.И. |       |      |                         | Лит.     | Лист       | Листов        |
| TOQL           | Пров.  |      |              |       |      | ПО «Активный гражданин» |          | 2          | 20            |
| Инв. № П       | Н. кон | нтр. |              |       |      | Общее описание системы  | 000 «Цен | тр цифрово | ого развития» |
|                | Утв.   |      |              |       |      |                         |          |            |               |

## Содержание

|      | 1    | Введени      | ıe      |          |                                                 | 5    |
|------|------|--------------|---------|----------|-------------------------------------------------|------|
|      |      | 1.1 Область  | примен  | ения     |                                                 | 5    |
|      |      | 1.2 Уровень  | подгото | овки пој | пьзователя                                      | 5    |
|      |      | 1.3 Сведения | я о про | цессе р  | азработки                                       | 5    |
|      |      | 1.4 Сведения | я о про | цессе с  | опровождения                                    | 5    |
|      | 2    | Описани      | е сист  | емы      |                                                 | 6    |
|      |      | 2.1 Перечені | ь функц | ций, реа | ализуемых системой                              | 6    |
|      |      | 2.2 Структур | а систе | емы и на | азначение её частей                             | 7    |
|      |      | 2.2.1 Моду   | ль «Ае  | вториза  | ация»                                           | 7    |
|      |      | 2.2.2 Моду   | /ль «Го | лосова   | ния»                                            | 7    |
|      |      | 2.2.3 Моду   | /ль «Ин | нициат   | Ивы»                                            | 7    |
|      |      | 2.2.4 Моду   | /ль «Об | бращен   | ИЯ»                                             | 7    |
|      |      | 2.2.5 Моду   | ль «Ка  | pma pe   | монтных работ»                                  | 8    |
|      |      | 2.2.6 Моду   | /ль «Пл | аны»     |                                                 | 8    |
|      |      | 2.2.7 Моду   | ль «Но  | вости»   | »                                               | 8    |
|      |      | 2.3 Описание | е модел | пи данн  | ых                                              | 8    |
|      |      | 2.4 Процедуј | оы тест | ирован   | ия ПО                                           | 8    |
|      |      | 2.4.1 Дым    | овое т  | естиро   | рвание                                          | 8    |
|      |      | 2.4.2 Авто   | оризац  | ия в Си  | стеме                                           | 8    |
|      |      | 2.4.1 Авто   | оризац  | ия в адл | иинистративном интерфейсе Системы               | 9    |
|      |      | 2.4.2 Созд   | ание г  | олосова  | ания                                            | 9    |
|      |      | 2.4.3 Импо   | орт гол | посован  | เนนั                                            | . 10 |
|      |      | 2.4.4 Форл   | лирова  | ние отч  | чета по голосованию                             | . 11 |
|      |      | 2.4.5 Созд   | ание н  | овости   | ·                                               | . 12 |
|      |      | 2.4.6 Учас   | тие в а | еолосое  | ании                                            | . 12 |
|      |      | 2.4.7 Прос   | мотр і  | новост   | и                                               | . 13 |
|      | 3    | Описани      | е подо  | систем   |                                                 | .14  |
|      | (    | 3.1 Структур | а подси | истем и  | назначение её частейОшибка! Закладка            | не   |
|      | опј  | ределена.    |         |          |                                                 |      |
|      | (    | 3.2 Сведени  | я о по  | дсисте   | мах и их частях, необходимые для обеспечения    | ИХ   |
|      | фу   | нкционирова  | ания    |          |                                                 | . 14 |
|      | ;    | 3.3 Описание | е функі | ционирс  | ования подсистем и их частей                    | . 14 |
|      | 4    | Описани      | е взаи  | мосвя    | зей АС с другими системами                      | . 15 |
|      | 2    | 4.1 Перечен  | ь систе | м, с кот | орыми связана данная АС <b>Ошибка! Закладка</b> | не   |
|      | опј  | ределена.    |         |          |                                                 |      |
|      |      |              |         |          |                                                 | Лисі |
|      |      |              |         |          | 32321740.425790.96.ПД                           | 2    |
| Изм. | Лист | № докум.     | Подп.   | Дата     |                                                 |      |

Подпись и дата

Инв. № дубл.

Взам. инв. N⁰

Подпись и дата

Инв. № подл.

| Термины, определения и сокращения   |    |
|-------------------------------------|----|
| Приложение А. Схемы базы данных     | 16 |
| 4.3 Описание конфигурации ПО        | 15 |
| 4.2 Описание связей между системами | 15 |
|                                     |    |

| 1 | _              | _ |  |
|---|----------------|---|--|
|   | Подпись и дата |   |  |
|   | Инв. № дубл.   |   |  |
|   | Взам. инв. №   |   |  |
|   | Подпись и дата |   |  |
|   | Инв. № подл.   |   |  |

| Изм. | Лист | № докум. | Подп. | Дата |  |
|------|------|----------|-------|------|--|

#### 1 Введение

#### 1.1 Область применения

Система предназначена для вовлечения граждан в вопросы развития городских и сельских территорий Красноярского края. Система используется как сервис для участия в голосованиях, инициируемых ОИВ и ОМСУ Красноярского края, приема и рассмотрения частных инициатив граждан, дистанционного приема и рассмотрения обращений граждан.

#### 1.2 Уровень подготовки пользователя

Пользователь Системы должен иметь опыт работы с операционной системой Microsoft Windows (7/8/10), навык работы с ПО Microsoft Internet Explorer, Mozilla Firefox, Google Chrome, а также иметь навыки работы с web-приложениями.

#### 1.3 Сведения о процессе разработки

Фактический почтовый адрес, по которому ведется разработка ПО: г. Красноярск, пр. Мира, д. 94.

Квалификация и количество персонала, задействованного в разработке ПО:

- Backend-разработчик 1 человек;
- Frontend-разработчик 1 человек;
- Руководитель проекта, аналитик 1 человек;
- Дизайнер 1 человек;
- Тестировщик 1 человек;
- Технический писатель 1 человек.

#### 1.4 Сведения о процессе сопровождения

Фактический почтовый адрес, по которому ведется сопровождение ПО: г. Красноярск, пр. Мира, д. 94.

Контактные данные службы поддержки:

- Телефон: +7-391-200-28-41;

- E-mail: support@cifra-k.ru

Режим работы службы поддержки:

- Понедельник - воскресенье – с 8:00 до 20:00.

Квалификация и количество персонала, задействованного в сопровождении ПО:

- Оператор службы поддержки – 1 человек;

- Дежурный инженер – 2 человек.

| Изм. | Лист | № докум. | Подп. | Дата |
|------|------|----------|-------|------|

Подпись и дата

Инв. № дубл.

ş

Взам. инв.

Подпись и дата

Инв. № подл.

## 32321740.425790.96.ПД

#### 2 Описание системы

#### 2.1 Перечень функций, реализуемых системой

ПО «Активный гражданин» реализует следующий функционал:

1) Направление гражданами инициатив посредством заполнения формы подачи инициатив, размещенной на Портале;

 2) Модерация поступающих инициатив, ответов авторов инициатив на запросы ответственного органа власти;

 Проведение ответственным органом власти предварительной экспертизы поступающих инициатив и принятие решения по её результатам;

4) Публикация инициатив, прошедших предварительную экспертизу ответственного органа власти, на Портале для сбора голосов;

5) Проведение голосований по опубликованным на Портале инициативам и обработка результатов голосования;

6) Рассмотрение ответственным органом власти инициатив, прошедших порог голосования;

7) Информирование пользователей Портала о результатах обработки и рассмотрения инициатив.

8) Предоставление информации о проекте «Активный гражданин»;

9) Проведение рейтингового голосования;

10) Обработка результатов голосований и ознакомление пользователей с результатами обработки;

11) Информирование граждан о ходе реализации проекта «Активный гражданин»;

12) Направление гражданами обращений посредством заполнения формы подачи обращений, размещенной на Портале;

13) Модерация поступивших обращений;

14) Публикация обращений и хода рассмотрения обращений на портале;

15) Отображение опубликованных обращений на интерактивной карте;

16) Информирование пользователей Портала о результатах обработки и рассмотрения обращений;

17) Отображение на интерактивной карте-схеме информации о проведении ремонтных работ на инженерных сетях, участках дорожной сети, отключениях предоставления коммунальных услуг;

Подпись и дата

| . L |      |      |          |       |      |
|-----|------|------|----------|-------|------|
|     |      |      |          |       |      |
|     |      |      |          |       |      |
| ſ   | Изм. | Лист | № док∨м. | Подп. | Дата |

32321740.425790.96.ПД

18) Публикация планов муниципальных властей по градостроительным вопросам, приоритетам благоустройства, муниципальным проектам и иным вопросам, затрагивающим интересы граждан;

19) Создание органами исполнительной власти и местного самоуправления Красноярского края рейтинговых голосований, модерация созданных голосований до момента их публикации на Портале.

### 2.2 Структура системы и назначение её частей

ПО «Активный гражданин» состоит из следующих модулей:

- 1) «Авторизация»;
- 2) «Голосования»;

3) «Инициативы»;

- 4) «Обращения»;
- 5) «Карта»;
- 6) «Планы»;
- 7) «Новости».

### 2.2.1 Модуль «Авторизация»

Модуль «Авторизация» обеспечивает авторизацию и аутентификацию пользователей в Системе, в том числе через ЕСИА «Госуслуги».

### 2.2.2 Модуль «Голосования»

Подпись и дата

Инв. № дубл.

ş

Взам. инв.

Подпись и дата

Ę.

Модуль «Голосования» реализует функционал:

- добавление, изменение, удаление, модерация голосований;
- участие в голосованиях;
- публикация результатов голосований;
- импорт голосований в Систему;
- формирование отчетов по результатам голосований.

#### 2.2.3 Модуль «Инициативы»

Модуль «Инициативы» реализует функционал:

- подача, изменение, удаление, модерация инициатив.
- участие в голосованиях за инициативы;
- публикация результата рассмотрения инициатив.

#### 2.2.4 Модуль «Обращения»

Модуль «Обращения» реализует функционал:

- подача, изменение, удаление, модерация обращений;

| 1H8. Nº 11 |      |      |          |       |      | 3232174 |
|------------|------|------|----------|-------|------|---------|
| <b>`</b>   | Изм. | Лист | № докум. | Подп. | Дата |         |

## 32321740.425790.96.ПД

Лист

- публикация ответов на поданные обращения.

### 2.2.5 Модуль «Карта»

Модуль «Карта» реализует функционал:

- добавление, изменение, удаление ремонтных работ на интерактивной карте.

## 2.2.6 Модуль «Планы»

Модуль «Планы» реализует функционал:

- добавление, изменение, удаление планов;

- добавление и модерация комментариев к планам.

## 2.2.7 Модуль «Новости»

Модуль «Новости» реализует функционал:

- добавление, изменение, удаление новостей.

## 2.3 Описание модели данных

Схемы данных модулей ПО «Активный гражданин» представлены в Приложении А настоящего документа:

1) appeals – модуль «Обращения»;

2) auth – модуль «Авторизация»;

3) соге – общие справочники и данные, используемые в других модулях;

4) initiatives – модуль «Инициативы»;

5) map – модуль «Карта»;

Подпись и дата

Инв. № дубл.

B3am. une. Nº

Подпись и дата

Инв. № подп.

6) plans – модуль «Планы»;

7) voting – модуль «Голосования».

## 2.4 Процедуры тестирования ПО

## 2.4.1 Дымовое тестирование

| Nº  | Действие                                                | Результат                           |  |  |
|-----|---------------------------------------------------------|-------------------------------------|--|--|
| 1.  | Дымово                                                  | ое тестирование                     |  |  |
| 1.1 | В браузере перейти в Систему по адресу: http://24ag.ru/ | Откроется Главная страница Системы. |  |  |

## 2.4.2 Авторизация в Системе

|                         |      |          | •     | -    |                       |           |    |
|-------------------------|------|----------|-------|------|-----------------------|-----------|----|
|                         | J    | .№ Д     |       |      | e                     | Результат |    |
| 2. Авторизация в Систем |      |          |       |      | ация в Системе        |           |    |
|                         |      |          |       |      |                       |           |    |
|                         |      |          |       |      |                       |           |    |
|                         |      |          |       |      | 0                     |           | Ли |
|                         |      |          |       |      | 32321/40.425/90.96.ПД |           |    |
| 1зм.                    | Лист | № докум. | Подп. | Дата |                       |           |    |

| 2.1 | В браузере перейти в Систему по | Откроется Главная страница Системы. |
|-----|---------------------------------|-------------------------------------|
|     | адресу: http://24ag.ru/         |                                     |
| 2.2 | В правом верхнем углу Главной   | Система перенаправит на страницу    |
|     | страницы нажать на кнопку       | авторизации в ЕСИА «Госуслуги».     |
|     | «Войти».                        |                                     |
| 2.3 | Авторизоваться в ЕСИА           | ЕСИА «Госуслуги» перенаправит на    |
|     | «Госуслуги».                    | Главную страницу Системы.           |

## 2.4.1 Авторизация в административном интерфейсе Системы

| Nº  | Действие                                                               | Результат                                                                                                    |  |  |  |  |  |
|-----|------------------------------------------------------------------------|----------------------------------------------------------------------------------------------------|--|--|--|--|--|
| 3.  | Авторизация в административном интерфейсе Системы                      |                                                                                                    |  |  |  |  |  |
| 3.1 | В браузере перейти в Систему по адресу: http://24ag.ru/                | Откроется Главная страница Системы.                                                                                                    |  |  |  |  |  |
| 3.2 | В правом верхнем углу Главной<br>страницы нажать на кнопку<br>«Войти». | Система перенаправит на страницу авторизации в ЕСИА «Госуслуги».                                                                                                    |  |  |  |  |  |
| 3.3 | Авторизоваться в ЕСИА<br>«Госуслуги».                                  | <ol> <li>1) ЕСИА «Госуслуги» перенаправит на<br/>Главную страницу Системы;</li> <li>2) В правом верхнем углу Главной<br/>страницы отобразятся ФИО текущего<br/>пользователя.</li> </ol> |  |  |  |  |  |

### 2.4.2 Создание голосования

Подпись и дата

Инв. № дубл.

Взам. инв. №

Подпись и дата

Инв. № подл.

Изм

Лист № докум.

Подп.

Дата

| N⁰  | Действие                                                                                                    | Результат                                                                           |  |
|-----|----------------------------------------------------------------------------------------------------|-------------------------------------------------------------------------------------|--|
| 4.  | Создани                                                                                                    | е голосования                                                                       |  |
| 4.1 | Авторизоваться в Системе согласно<br>тест-кейсу «Авторизация в<br>административном интерфейсе<br>Системы».                                                                                             | Система перенаправит на Главную<br>страницу административного интерфейса.           |  |
| 4.2 | <ol> <li>Заполнить поля для</li> <li>авторизации пользователя с ролью</li> <li>Оператор:         <ul> <li>Имя пользователя;</li> <li>Пароль;</li> <li>Нажать на кнопку «Войти».</li> </ul> </li> </ol> | Система перенаправит на Главную<br>страницу административного интерфейс<br>Системы. |  |
|     |                                                                                                    | 0001740 405700 00 00                                                                |  |

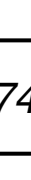

| υ.            |                                                                                                    | Г ГОЛОСОВАНИИ<br>Система неренаправит на Главима |
|---------------|----------------------------------------------------------------------------------------------------|--------------------------------------------------|
| <u>№</u><br>5 | Действие                                                                                                    | Результат                                        |
|               | 2.4.3 Импорт голосований                                                                                                    |                                                  |
|               | .3       Системы в разделе «Голосования»<br>напротив пункта «Голосования»<br>нажать на кнопку «Добавить».       Система перепаправит на стран<br>создания голосования.         1) Заполнить обязательные<br>поля формы страницы создания<br>голосования:<br>- Название голосования;<br>- Раздел;<br>- Населенные пункты;<br>- Открыто;<br>- Опубликовано;<br>- Дата завершения<br>голосования;<br>- Дата завершения<br>голосования;<br>- Дата завершения<br>голосования;<br>- Дата завершения<br>голосования;<br>- Дата завершения<br>голосования;<br>- Дата рачала голосования;<br>- Дата завершения<br>голосования;<br>- Дата завершения<br>голосования;<br>- Лата цачала голосования;<br>- Дата рачала голосования;<br>- Дата завершения<br>голосования;<br>- Дата рачала голосования;<br>- Дата рачала голосования;<br>- Дата рачала голосования;<br>- Дата рачала голосования;<br>- Дата рачала голосования;<br>- Дата рачала голосования;<br>- Дата рачала голосования;<br>- Дата рачала голосования;<br>- Дата рачала голосования;<br>- Дата рачала голосования;<br>- Дата рачала голосования;<br>- Заполнить поле «Краткое<br>описание варианта ответа»;<br>- В Систему добавить еще один<br>вариант Ответа На Вопрос»;<br>- S) Заполнить поле «Краткое<br>описание варианта ответа»;<br>- В Нажать на кнопку<br>«Сохранить».       В Систему добавлено новое голосования<br>- Частема перенаправит на Глави         №       Действие       Результат<br>Импорт голосований |                                                  |
|               | 6) Нажать на кнопку                                                                                                    |                                                  |
|               | описание варианта ответа»;                                                                                                    |                                                  |
|               | 5) Заполнить поле «Краткое                                                                                                    |                                                  |
|               | Вариант Ответа На Вопрос»;                                                                                                    |                                                  |
|               | На Главной странице         административного интерфейса         Система в разделе «Голосования»           4.3         Системы в разделе «Голосования»         создания голо           напротив пункта «Голосования»         нажать на кнопку «Добавить».         создания голо           1) Заполнить обязательные         поля формы страницы создания         создания           голосования:         -         Населенные пункты;         -           - Раздел;         -         Населенные пункты;         -           - Открыто;         - Опубликовано;         -         дата начала голосования;         -           - Дата завершения         голосования;         -         Дата завершения         в Систему доб           голосования;         - Изображение для карточки;         3) Заполнить поле «Краткое         в Систему доб           голосования»;         3) Заполнить поле «Краткое         описание вопроса»;         4) Под формой нажать на           кнопку «Добавить еще один         Вариант Ответа На Вопрос»;         5) Заполнить поле «Краткое         описание варианта ответа»;           6) Нажать на кнопку         «Сохранить».         2.4.3 Импорт голосований         -           №         Действие         Система перен         -           5.         Импорт колосований         Система перен                                                                                                    |                                                  |
|               | 4) Под формой нажать на                                                                                                    |                                                  |
|               | описание вопроса»;                                                                                                    |                                                  |
|               | 3) Заполнить поле «Краткое                                                                                                    |                                                  |
|               | Голосования»;                                                                                                    |                                                  |
|               | кнопку «Добавить еще один Вопрос                                                                                                    |                                                  |
| <b>-</b> +    | 2) Под формой нажать на                                                                                                    | В Систему добавлено новое голосование            |
| 44            | - Изображение для карточки;                                                                                                    |                                                  |
|               | голосования;                                                                                                    |                                                  |
|               | - Дата завершения                                                                                                    |                                                  |
|               | - Дата начала голосования;                                                                                                    |                                                  |
|               | - Опубликовано;                                                                                                    |                                                  |
|               | - Открыто;                                                                                                    |                                                  |
|               | - Населенные пункты;                                                                                                    |                                                  |
|               | - Раздел;                                                                                                    |                                                  |
|               | - Название голосования;                                                                                                    |                                                  |
|               | голосования:                                                                                                    |                                                  |
|               | поля формы страницы создания                                                                                                    |                                                  |
|               | 1) Заполнить обязательные                                                                                                    |                                                  |
|               | нажать на кнопку «Добавить».                                                                                                    |                                                  |
|               | напротив пункта «Голосования»                                                                                                    | создания голосования.                            |
| 4.3           | Системы в разделе «Голосования»                                                                                                    | Система перенаправит на страницу                 |
|               | административного интерфейса                                                                                                    |                                                  |

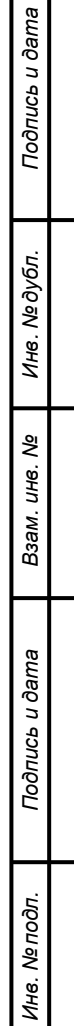

|      |      |          |       |      |                       | ſ |
|------|------|----------|-------|------|-----------------------|---|
|      |      |          |       |      | 32321740.425790.96.ПД |   |
| Изм. | Лист | № докум. | Подп. | Дата |                       |   |

тест-кейсу «Авторизация в

страницу административного интерфейса.

|     | административном интерфейсе                                                                                                    |                                                       |
|-----|----------------------------------------------------------------------------------------------------|-------------------------------------------------------|
|     | Системы».                                                                                                    |                                                       |
| 5.2 | На Главной странице<br>административного интерфейса в<br>разделе «Голосования» напротив<br>пункта «Импорт голосований»<br>нажать на кнопку «Добавить».                                                                                                    | Система перенаправит на страницу импорта голосования. |
| 5.3 | <ol> <li>На странице импорта</li> <li>Голосования нажать на кнопку</li> <li>«Выберите файл» и загрузить файл</li> <li>голосования в Система (файл</li> <li>должен соответствовать</li> <li>требованиям п. 4.2.18 ТЗ);</li> <li>2) Нажать на кнопку</li> <li>«Сохранить».</li> </ol> | В Систему будет импортировано готовое голосование.    |

## 2.4.4 Формирование отчета по голосованию

Подп.

Дата

|     | Действие                                                                                                    | Результат                                                                                       |
|-----|----------------------------------------------------------------------------------------------------|-------------------------------------------------------------------------------------------------|
| 6.  | Формирование                                                                                                    | отчета по голосованию                                                                           |
| 6.1 | Авторизоваться в Системе согласно<br>тест-кейсу «Авторизация в<br>административном интерфейсе<br>Системы».                                                                                                    | Система перенаправит на Главную<br>страницу административного интерфейса.                       |
| 6.3 | На Главной странице<br>административного интерфейса<br>Системы в разделе «Голосования»<br>нажать на кнопку «Голосования».                                                                                                    | Система перенаправит на страницу списка голосований.                                            |
| 6.4 | <ol> <li>На странице списка</li> <li>Голосований выбрать голосования</li> <li>нажатием на чекбокс ,</li> <li>2) Над список голосований в</li> <li>выпадающем списке «Действия»</li> <li>нажать на пункт отчет по</li> <li>голосования и нажать на кнопку</li> </ol> | Будет загружен файл с отчетом выбранных голосований в соответствии с требованиями п. 4.2.19 ТЗ. |

Изм.

Лист № докум.

| 3) Загрузить файл отчета |  |
|--------------------------|--|
| выбранных голосований.   |  |

## 2.4.5 Создание новости

| N⁰  | Действие                                                                                                    | Результат                                                                 |
|-----|----------------------------------------------------------------------------------------------------|---------------------------------------------------------------------------|
| 7.  | Созда                                                                                                    | ние новости                                                               |
| 7.1 | Авторизоваться в Системе согласно<br>тест-кейсу «Авторизация в<br>административном интерфейсе<br>Системы».                                                                                                    | Система перенаправит на Главную<br>страницу административного интерфейса. |
| 7.2 | На Главной странице<br>административного интерфейса<br>Системы в разделе «Общее»<br>напротив пункта «Новости» нажать<br>на кнопку «Добавить».                                                                                           | Система перенаправит на страницу<br>добавления новости.                   |
| 7.3 | <ol> <li>На странице добавления</li> <li>новости заполнить обязательные</li> <li>поля:         <ul> <li>Заголовок;</li> <li>Категория;</li> <li>Текст ссылки;</li> </ul> </li> <li>2) Нажать на кнопку</li> <li>«Сохранить».</li> </ol> | В Систему будет добавлена новость.                                        |

## 2.4.6 Участие в голосовании

Подпись и дата

Инв. № дубл.

Взам. инв. №

Подпись и дата

Инв. № подл.

|      | N⁰         |                                                                                                    | Д                              | ействи              | e                        | Результат                                                                 |
|------|------------|----------------------------------------------------------------------------------------------------|--------------------------------|---------------------|--------------------------|---------------------------------------------------------------------------|
|      | 8.         |                                                                                                    | Участие в голосовании          |                     |                          | в голосовании                                                             |
|      | 8.1        | Автори<br>тест-ке<br>Систем                                                                                                    | зоватьс:<br>йсу «Ав<br>е».     | я в Сист<br>торизан | геме согласно<br>ция в   | Система перенаправит на Главную<br>страницу административного интерфейса. |
|      | 8.2<br>8.3 | В верхн<br>Систем<br>«Голос                                                                                                    | нем нави<br>ы нажат<br>ования» | ігацион<br>ть на кн | ном меню<br>опку         | Система перенаправит на страницу списка голосований.                      |
|      |            | <ol> <li>На странице списка</li> <li>голосований в верхней части</li> <li>страницы нажать на кнопку</li> <li>«Открытые»;</li> </ol> |                                |                     | ска<br>і́ части<br>нопку | Система перенаправит на страницу голосования.                             |
|      |            |                                                                                                    | T                              |                     |                          |                                                                           |
|      |            |                                                                                                    |                                |                     | 3                        | 2321740.425790.96.ПД                                                      |
| Лзм. | Лист №     | 2 докум.                                                                                                    | Подп.                          | Дата                |                          |                                                                           |

| r   |                                         |                               |
|-----|-----------------------------------------|-------------------------------|
|     | 2) В правом верхнем углу                |                               |
|     | страницы нажать на кнопку               |                               |
|     | <b>9</b> г. Красноярск и выбрать свою   |                               |
|     | территорию;                             |                               |
|     | 3) Выбрать искомое голосование          |                               |
|     | и нажать на кнопку «Принять             |                               |
|     | участие в голосовании».                 |                               |
|     | 1) На странице голосования у            |                               |
|     | вопросов с единственным                 |                               |
|     | вариантом ответа выбрать ответ со       |                               |
|     | значком ;                               |                               |
|     | 2) У вопросов с множественным           |                               |
| 0.4 | ответом выбрать ответы со значком       | Пользователь принял участие в |
| 8.4 |                                         | голосовании.                  |
|     | , · · · · · · · · · · · · · · · · · · · |                               |
|     | 3) Нажать на кнопку                     |                               |
|     | «Проголосовать»;                        |                               |
|     | 4) В появившемся модальном              |                               |
|     | окне подтверждения выбора нажать        |                               |
|     | на кнопку «Подтвердить».                |                               |
| L   | 1                                       |                               |

## 2.4.7 Просмотр новости

Подпись и дата

Инв. № дубл.

Взам. инв. №

Подпись и дата

| N⁰  | Действие                                                                                 | Результат                                           |
|-----|------------------------------------------------------------------------------------------|-----------------------------------------------------|
| 9.  | Просм                                                                                    | ютр новости                                         |
| 9.1 | Перейти по адресу: http://24ag.ru/                                                       | В браузере отобразится Главная страница<br>Системы. |
| 9.2 | На Главной странице Системы в<br>разделе «Новости портала» нажать<br>на блок с новостью. | Система перенаправит на страницу с новостью.        |

| юдл. |      |      |          |       |      |  |
|------|------|------|----------|-------|------|--|
| Ner  |      |      |          |       |      |  |
| 1нв. |      |      |          |       |      |  |
| 1    | Изм. | Лист | № док∨м. | Подп. | Дата |  |

# 32321740.425790.96.ПД

|               | 3 Описание подо<br>3.1 Сведения о<br>обеспечения их функцио              | истем<br>подсистемах и их частях, необходимые для<br>нирования     | 1    |  |  |  |  |  |  |  |  |
|---------------|--------------------------------------------------------------------------|--------------------------------------------------------------------|------|--|--|--|--|--|--|--|--|
|               | 3.2 Описание функционирования подсистем и их частей                      |                                                                    |      |  |  |  |  |  |  |  |  |
|               | Подсистемы ПО «Активный гражданин» реализуют следующий функционал:       |                                                                    |      |  |  |  |  |  |  |  |  |
|               | 1) «Db» - база данных Системы;                                           |                                                                    |      |  |  |  |  |  |  |  |  |
|               | 1) «Redis» - б                                                           | аза данных в оперативной памяти сервера для хранения               | ł    |  |  |  |  |  |  |  |  |
|               | кэшированных данных;                                                     | кэшированных ланных:                                               |      |  |  |  |  |  |  |  |  |
|               | 2) «Entry» - Be                                                          | б-сервер, проксирующий через себя запросы в следующие              | e    |  |  |  |  |  |  |  |  |
|               | полсистемы:                                                              |                                                                    |      |  |  |  |  |  |  |  |  |
|               | - «B                                                                     | ackend»:                                                           |      |  |  |  |  |  |  |  |  |
|               | - «E                                                                     | нисей-ГИС»:                                                        |      |  |  |  |  |  |  |  |  |
|               | - «E                                                                     | sia service».                                                      |      |  |  |  |  |  |  |  |  |
|               | - «Fi                                                                    | contend»:                                                          |      |  |  |  |  |  |  |  |  |
|               | 3) «Frontend»                                                            | - клиентская часть Системы хранит состояния                        | ਜ    |  |  |  |  |  |  |  |  |
|               | пользовательского интерфейса (                                           | 5) «гющени» - клиентская часть Системы, хранит состояния           |      |  |  |  |  |  |  |  |  |
|               | 4) «Backend» - отвечает за всю внутреннюю бизнес-погику Системы, а также |                                                                    |      |  |  |  |  |  |  |  |  |
|               | генерирует статические файлы алминистративного интерфейса Системы.       |                                                                    |      |  |  |  |  |  |  |  |  |
|               | 5) «Rabbit» -                                                            | тенерируст статические файлы административного интерфенса Системы, |      |  |  |  |  |  |  |  |  |
| ama           | сообщениями внутри Системы.                                              | 5) «Карон» - орокер сообщении, используется для очередеи обмена    |      |  |  |  |  |  |  |  |  |
| р п д;        | 6) «Esia service» - полеистема отвечающая за авторизацию и               |                                                                    |      |  |  |  |  |  |  |  |  |
| одпис         | аутентификацию пользователей Системы.                                    |                                                                    |      |  |  |  |  |  |  |  |  |
|               | 7) «Celery worker» - полсистема лля обработки почтовых сообщений         |                                                                    |      |  |  |  |  |  |  |  |  |
|               |                                                                          |                                                                    | 1    |  |  |  |  |  |  |  |  |
| le ðyбı       |                                                                          |                                                                    |      |  |  |  |  |  |  |  |  |
| 1нв. N        | - VB6                                                                    | ломления об изменении состояния инициативы.                        |      |  |  |  |  |  |  |  |  |
| Ĺ             |                                                                          |                                                                    |      |  |  |  |  |  |  |  |  |
| 6. N <u>o</u> | - увс                                                                    |                                                                    | x    |  |  |  |  |  |  |  |  |
| ам. ин        | с из форми обратной срязи:                                               | - уведомления для модератора Системы о пришедшем сообщении         |      |  |  |  |  |  |  |  |  |
| B36           | с из формы обратной связи,                                               | х саррар рассилиси полторых сообщений Систами                      |      |  |  |  |  |  |  |  |  |
|               |                                                                          | » - сервер рассылки почтовых собощении системы.                    |      |  |  |  |  |  |  |  |  |
| dama          |                                                                          |                                                                    |      |  |  |  |  |  |  |  |  |
| п доп         |                                                                          |                                                                    |      |  |  |  |  |  |  |  |  |
| Подп          |                                                                          |                                                                    |      |  |  |  |  |  |  |  |  |
|               | _                                                                        |                                                                    |      |  |  |  |  |  |  |  |  |
| дл.           |                                                                          |                                                                    |      |  |  |  |  |  |  |  |  |
| . N⊵ ⊓c       |                                                                          |                                                                    | Лист |  |  |  |  |  |  |  |  |
| Инв           | Изм. Лист № докум. Подп. Лата                                            | З2321740.425790.96.ПД                                              | 14   |  |  |  |  |  |  |  |  |
| <b></b>       |                                                                          | _                                                                  |      |  |  |  |  |  |  |  |  |

#### 4 Описание взаимосвязей АС с другими системами

### 4.1 Описание связей с внешними системами

ПО «Активный гражданин» взаимодействует со следующими системами:

- ЕСИА «Госуслуги» - авторизация и аутентификация пользователей в Системе;

- «Енисей-ГИС» – подложка для карты на странице «Карты», геокодирование введенных пользователем адресов;

- Почтовый сервер – сервер рассылки почтовых сообщений Системы Сопровождение системы

#### 4.2 Описание конфигурации ПО

Подпись и дата

Инв. № дубл.

B3am. uнв. №

Ниже представлены пути к файлам конфигураций компонентов ПО «Активный гражданин»:

- файл конфигурации Системы «docker-compose.yml»

-/opt/services/24ag

- файл с переменными окружения «.env.24ag»:

-/opt/services/24ag

- файл конфигурации веб-сервера «nginx.conf»:

-/opt/services/24ag

| Подпись и дата |      |      |          |       |      |                       |
|----------------|------|------|----------|-------|------|-----------------------|
| юдл.           |      |      |          |       |      |                       |
| нв. №          |      |      |          |       |      | 32321740 425790 96 ПЛ |
| Z              | Изм. | Лист | № докум. | Подп. | Дата | ододну но. пдонов. нд |
|                |      |      |          |       |      |                       |

15

Лист

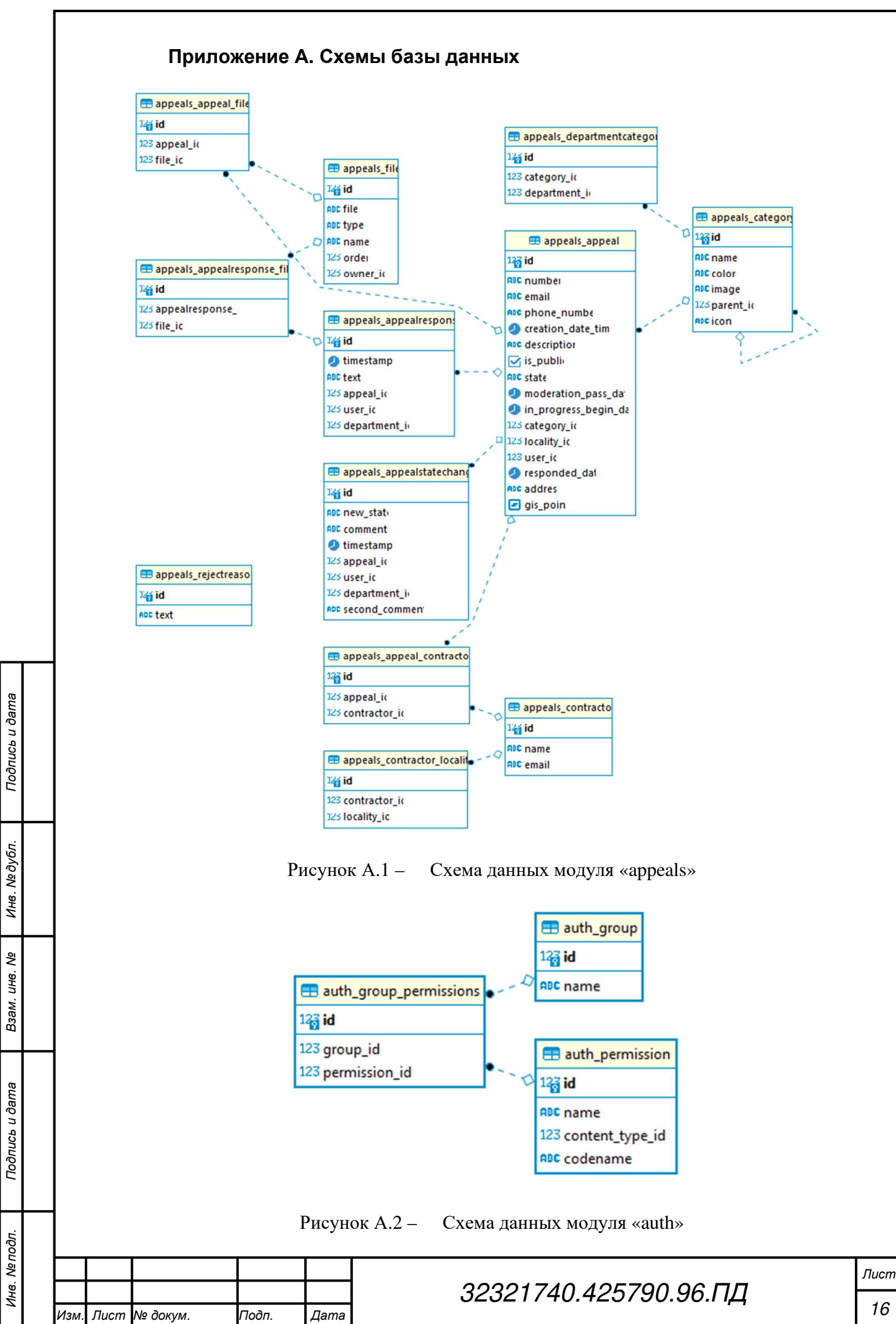

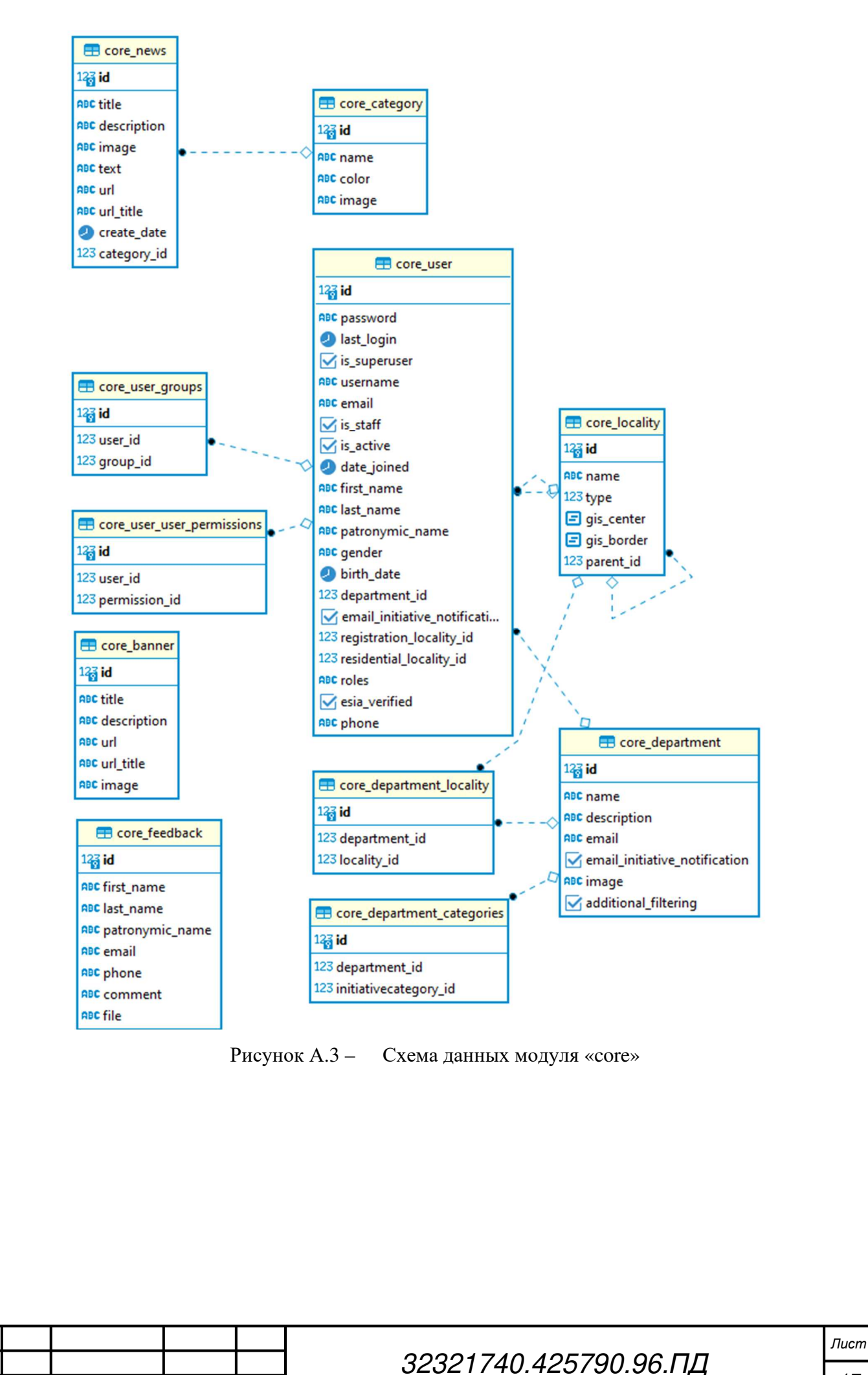

Подпись и дата

Инв. № дубл.

≷

UHB.

Взам.

Подпись и дата

Инв. № подп.

Изм

Лист № докум.

Подп.

Дата

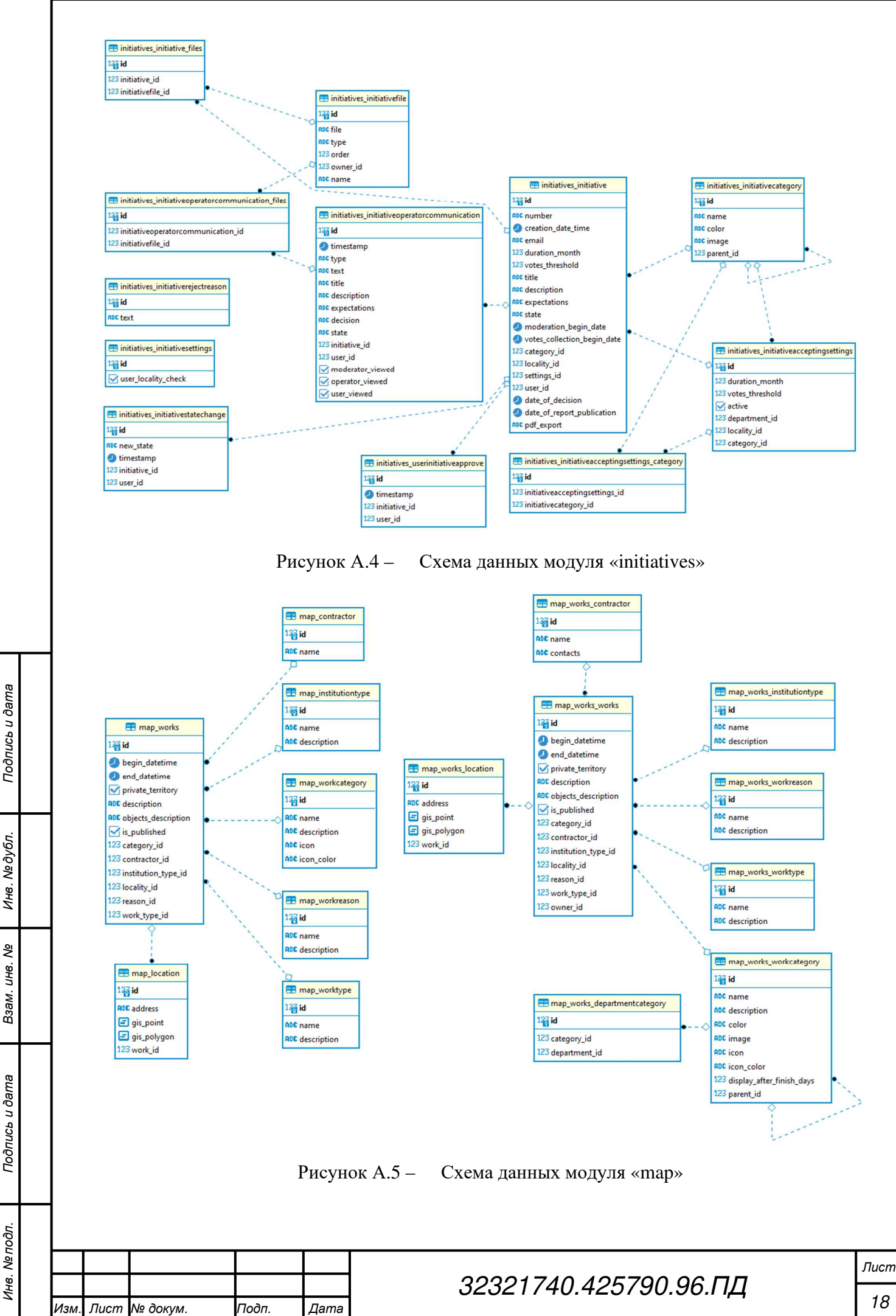

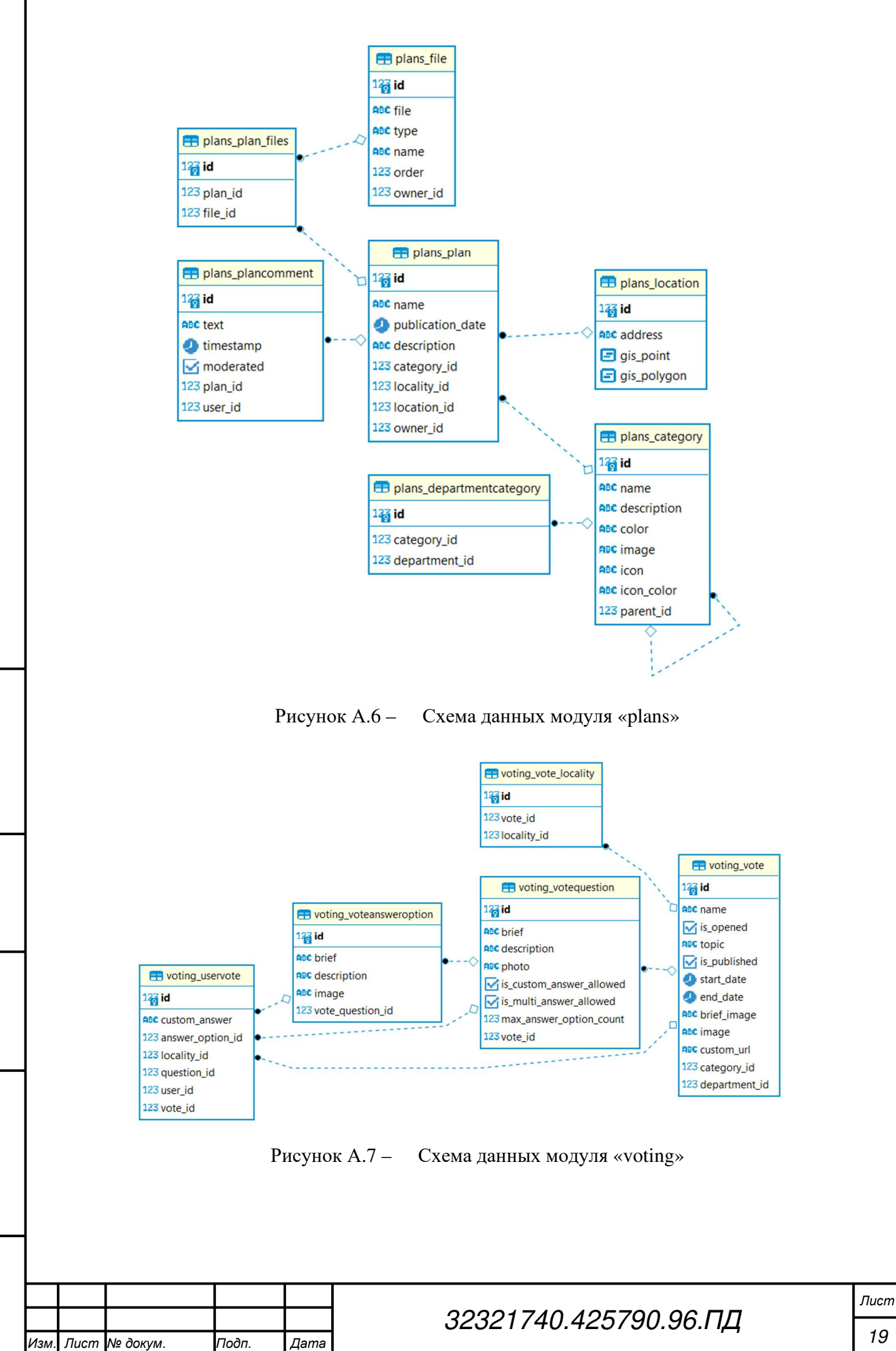

Дата

Подпись и дата

Инв. № дубл.

≷

UHB.

Взам.

Подпись и дата

Инв. № подп.

## Термины, определения и сокращения

| Термин       | Определение                                                              |  |  |  |
|--------------|--------------------------------------------------------------------------|--|--|--|
| ПО, Система, | Программное обеспечение «Активный гражданин»                             |  |  |  |
| Портал       |                                                                          |  |  |  |
| ОИВ          | Органы исполнительной власти                                             |  |  |  |
| ОМСУ         | Органы местного самоуправления                                           |  |  |  |
| Пользователь | Пользователь ПО «Активный гражданин»                                     |  |  |  |
| Енисей-ГИС   | Сторонний сервис, предоставляющий подложку карт, <u>http://24bpd.ru/</u> |  |  |  |

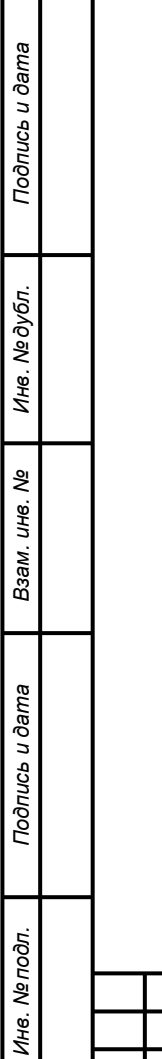

| Изм. | Лист | № докум. | Подп. | Дата |  |  |  |  |
|------|------|----------|-------|------|--|--|--|--|